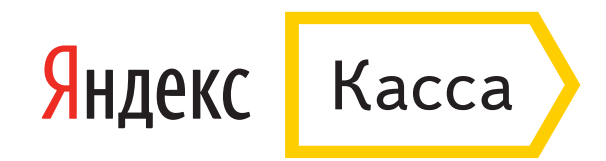

## Оплата через QIWI Wallet

1. Укажите номер QIWI Wallet и свою электронную почту (если хотите получить письмо с чеком). Нажмите **«Заплатить»**.

| 000                               |                                                                                    |                                                             |  |
|-----------------------------------|------------------------------------------------------------------------------------|-------------------------------------------------------------|--|
| Яндекс Касса                      | $\mathbf{D}$                                                                       |                                                             |  |
| Test Store                        |                                                                                    | QQIWI                                                       |  |
| Номер заказа                      | 3380_a87                                                                           |                                                             |  |
| Идентификатор<br>плательщика      | ivanov@domain.ru                                                                   |                                                             |  |
| Сумма                             | 1 ₽                                                                                |                                                             |  |
| Способ оплаты                     | QIWI Wallet                                                                        |                                                             |  |
| Номер QIWI Wa                     | llet +79117953640                                                                  | Укажите телефон, к которому привязан кошелек QIWI<br>Wallet |  |
| Получить чек по                   | электронной почте                                                                  |                                                             |  |
| На следующем и<br>выставленный сч | иаге вы попадете на сайт qiwi.com, чтобы оплатить<br>нет.                          |                                                             |  |
|                                   | Нажимая на кнопку, вы соглашаетесь с условиями Продолжить<br>использования сервиса |                                                             |  |
| < Вернуться в мага:               | зин                                                                                |                                                             |  |
| © 2016 000 HKO «Я                 | ндекс. Деньги»                                                                     |                                                             |  |
|                                   |                                                                                    |                                                             |  |
|                                   |                                                                                    |                                                             |  |
|                                   |                                                                                    |                                                             |  |
|                                   |                                                                                    |                                                             |  |
|                                   |                                                                                    |                                                             |  |

2. Вы попадете на сайт QIWI Wallet — введите пароль, чтобы войти. Если вы пользуетесь мобильным приложением QIWI Wallet, придет push-уведомление о том, что выставлен новый счет.

| 000 |                                                                                               |
|-----|-----------------------------------------------------------------------------------------------|
|     | Гарантируем безопасность платежа<br>и сохранность ваших личных данных                         |
|     | ООО «ПС Яндекс.Деньги» (тестирование 1 ₽<br>платежного шлюза)<br>Test Store, 2570015266705398 |
|     | Номер мобильного телефона<br>+79117953640                                                     |
|     | Пароль                                                                                        |
|     | я заоыл пароль                                                                                |
|     | Продолжить                                                                                    |
|     |                                                                                               |
|     |                                                                                               |
|     |                                                                                               |

3. Если хотите, чтобы деньги списались из кошелька QIWI, нажмите «Оплатить» — этот способ выбран по умолчанию. Если хотите заплатить картой или другим способом, нажмите **«Изменить способ оплаты»**, выберите удобный вариант и затем нажмите **«Оплатить»**.

| ООО «ПС Яндекс.Деньги» (те<br>платежного шлюза) | Гарантируем безопасность плате<br>и сохранность ваших личных дан | ежа<br>Іных |
|-------------------------------------------------|------------------------------------------------------------------|-------------|
| ООО «ПС Яндекс.Деньги» (те<br>платежного шлюза) |                                                                  |             |
| Test Store, 2570015266705398                    | естирование                                                      | 1₽          |
| Оплата с Рублевого с<br>(Баланс 9 ₽)            | чёта Visa QIWI Wallet                                            |             |
| Ваша покупка<br>Сумма к оплате                  | ₁₽<br>1₽                                                         |             |
| On                                              | латить                                                           |             |
| Изменить                                        | способ оплаты                                                    |             |

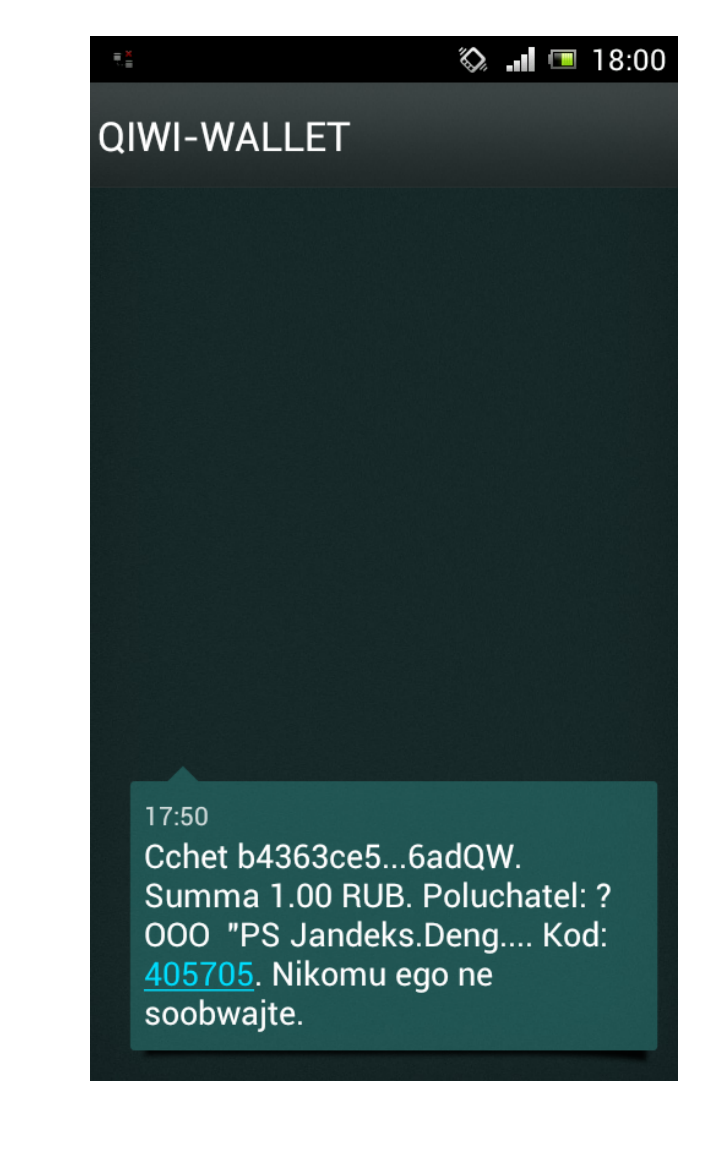

4. Подтвердите платеж кодом из смс.

| 000                                                                                                    |
|----------------------------------------------------------------------------------------------------|
| Гарантируем безопасность платежа<br>и сохранность ваших личных данных                                                              |
| ООО «ПС Яндекс.Деньги» (тестирование 1 ₽<br>платежного шлюза)<br>Test Store, 2570015266705398                                      |
| Для подтверждения оплаты счета вам отправлено SMS с одноразовым<br>кодом.<br><b>SMS-код для входа</b><br>405705 Не пришёл SMS-код? |
| Продолжить                                                                                                    |
|                                                                                                    |
|                                                                                                    |

5. Готово! Статус операции можно проверить в личном кабинете: перейдите в раздел «История» и выберите дату платежа. Успешные операции отмечены зеленым кружком.

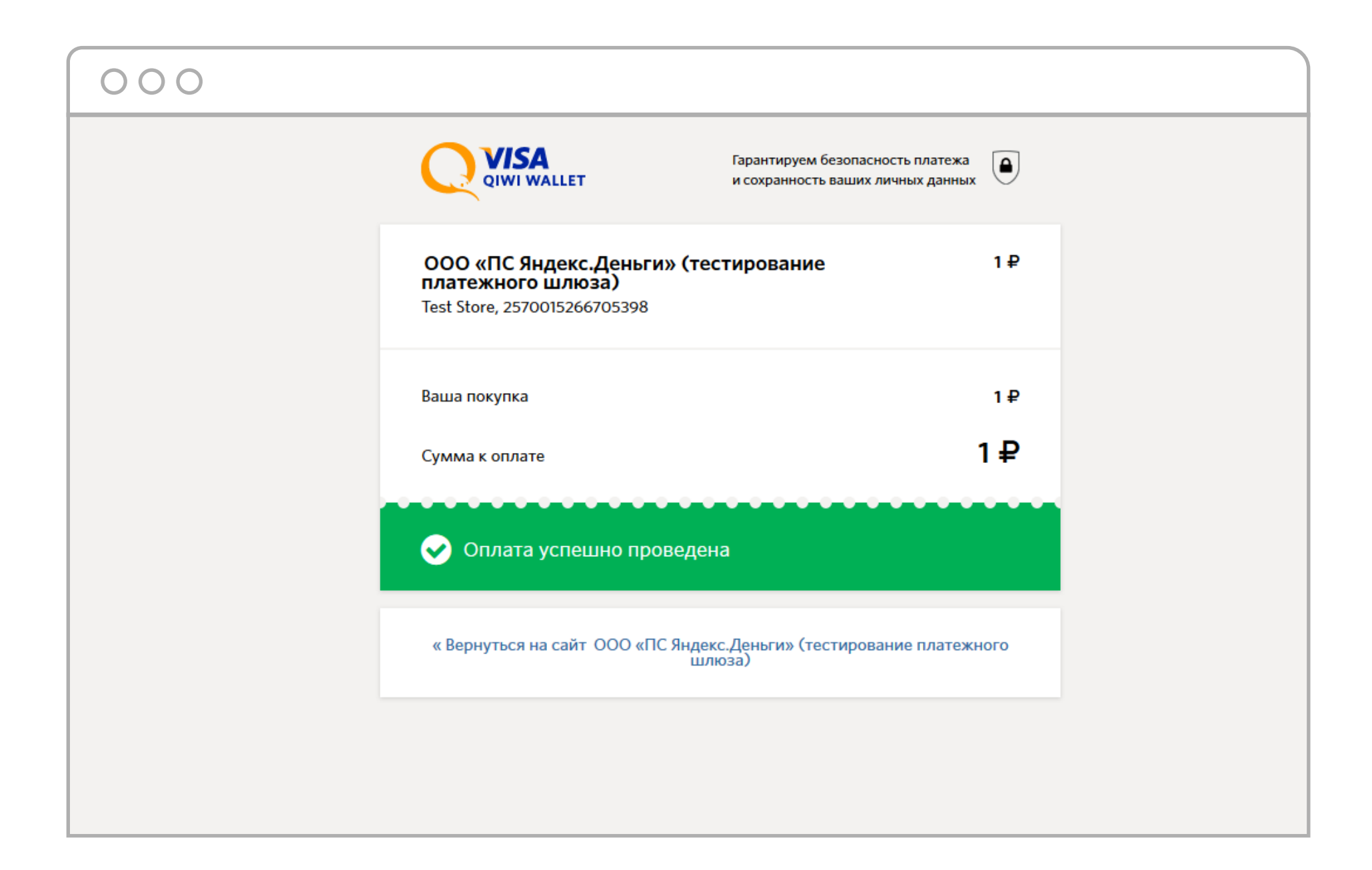

| 0 | 0 | 0 |
|---|---|---|
|   |   |   |

| $\sum$                                                                                                    | У вас отключена услуга SMS-оповещения<br>Подключите услугу за 19 рублей в месяц, чтобы вовремя узнавать о пополнениях и<br>Это поможет уберечь деньги от злоумышленников. Подробнее<br>Включить SMS-оповещения<br>Больше не показывать | расходах в кошельке.                                                                    |
|----------------------------------------------------------------------------------------------------|----------------------------------------------------------------------------------------------------|-----------------------------------------------------------------------------------------|
|                                                                                                    | А +79117953640 Счет Qiwi 8,00 Р т И   Найти Q   Оплатить Перевести Пополнить кошелек Банковские карты Выве                                                                                                    | стория Бонус Помощь Настройки Выйти                                                     |
| <b>История</b><br>Сегодня 11 мая 2016<br>Вчера 10 мая 2016<br><b>За прошедшую неделю</b><br>Выбрать период | ДАТА ј<br>Транзакция   ПРОВАЙДЕР НОМЕР<br>Комментарий   СУМ<br>ОПЕ     №   10.05.2016 <sup>17,51,94</sup> ООО «ПС Яндекс.Деньги»<br>(тестирование платежного шлюза)<br>291962<br>Test Store, 2570015266705398   1                      | има в валюте приход расход<br>ЕРАЦИИ Комиссия<br>1,00 руб. 1,00 руб.<br>Распечатать чек |
| Настройки                                                                                                  |                                                                                                    | Итого: 0,00 руб. 1,00 руб.                                                              |
| Карта QIWI терминалов Безопа<br>Контакты SMS/USSD-команды                                                  | сность Идентификация Помощь Оферты                                                                                                    | 8 800 707-77-59<br>ᄣ 😤 🛗 🛩 🖬 🖸                                                          |

## 6. Если нужна квитанция об оплате, выберите нужный платеж в списке и нажмите «Распечатать чек».

| ***************                                        |  |  |  |
|--------------------------------------------------------|--|--|--|
| Visa QIWI Wallet                                       |  |  |  |
| ИНН 3123011520                                         |  |  |  |
| 7570042779                                             |  |  |  |
| 2016-05-10 17:51:04.0                                  |  |  |  |
| ООО «ПС Яндекс.Деньги» (тестирование платежного шлюза) |  |  |  |
| 291962                                                 |  |  |  |
| 1.0 RUB                                                |  |  |  |
| 7570042780                                             |  |  |  |
| Служба поддержки                                       |  |  |  |
| 8-800-707-77-59                                        |  |  |  |
| support@qiwi.ru                                        |  |  |  |
| ***************************************                |  |  |  |
| HK (AO)                                                |  |  |  |
| ИСПОЛНЕНО                                              |  |  |  |
| 10 МАЯ 2016                                            |  |  |  |
| <b>44525416</b><br>645250000416                        |  |  |  |
| ПЛАТЕЖ ОТПРАВЛЕН ЭЛЕКТРОННО                            |  |  |  |
|                                                        |  |  |  |
|                                                        |  |  |  |
|                                                        |  |  |  |
|                                                        |  |  |  |
|                                                        |  |  |  |
|                                                        |  |  |  |